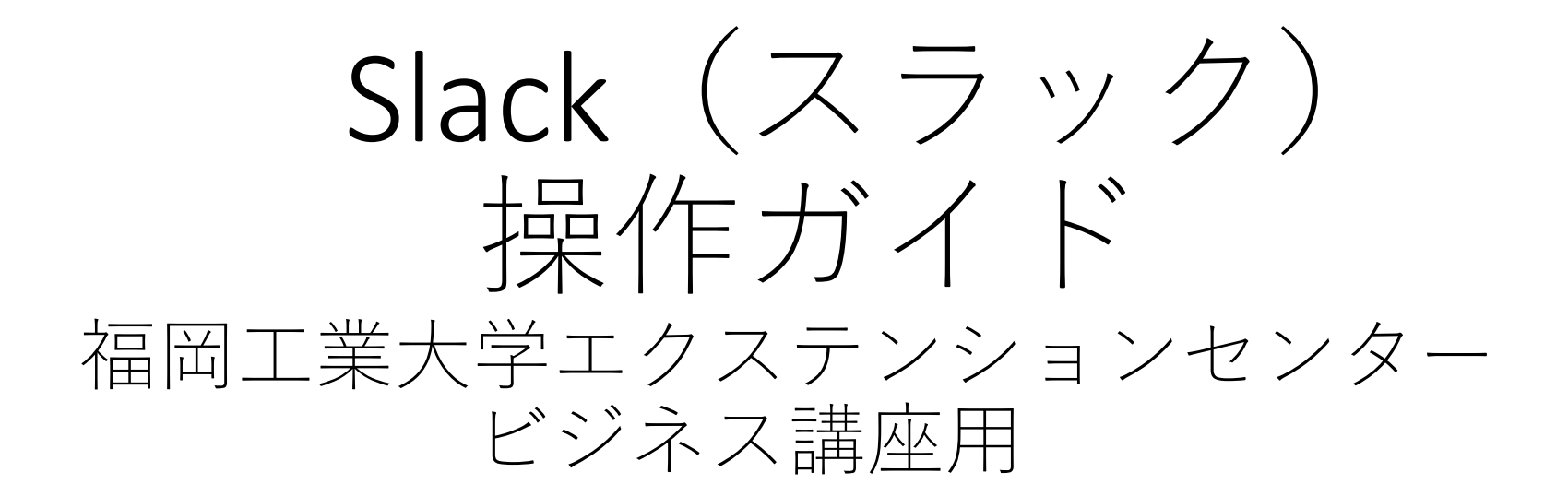

本説明書の画像の出典はすべて、

スラックHP(<u>https://slack.com/intl/ja-jp/</u>)です。 使用端末の違いなどによって、本説明書の画像と異なる 場合もあります。その場合は直接HPでご確認下さい。

### アプリダウンロードが不要な方法を紹介します。のSlack(スラック)の招待 メールが届いたら、まずネットから新規登録して下さい。すでに登録済みの 方は、招待メールの「今すぐ参加」ボタンを押して下さい。

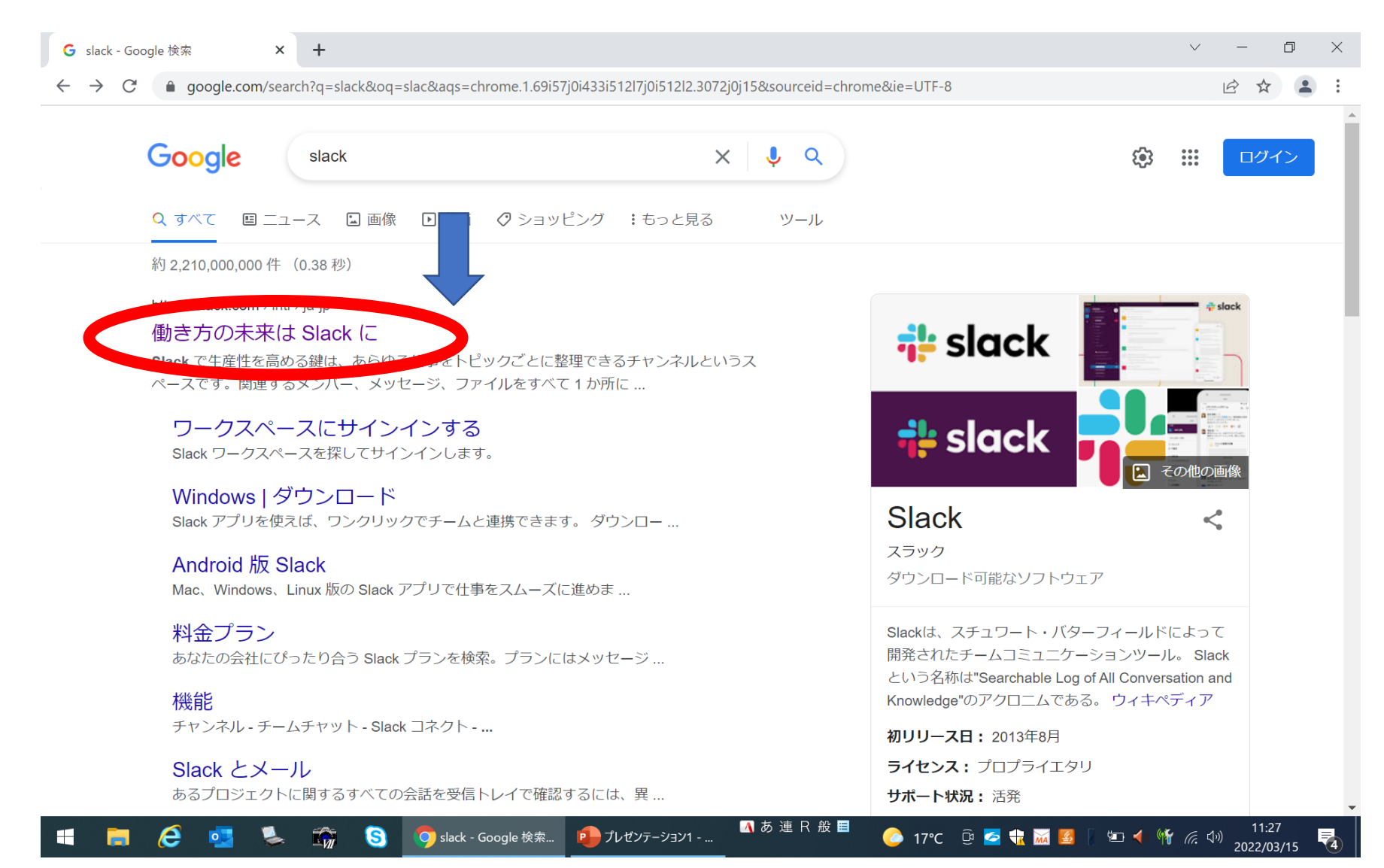

### 新規登録はこちらから。メールアドレスを入力します。

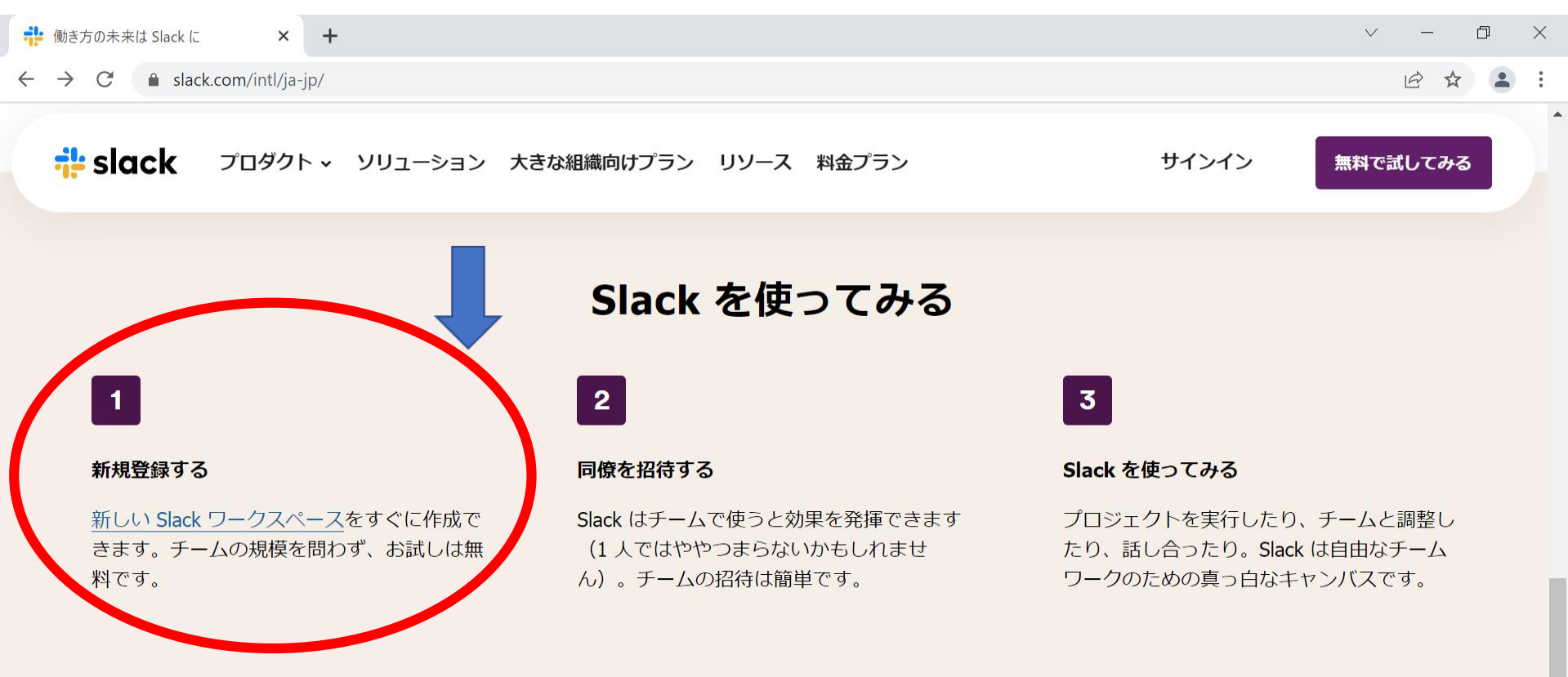

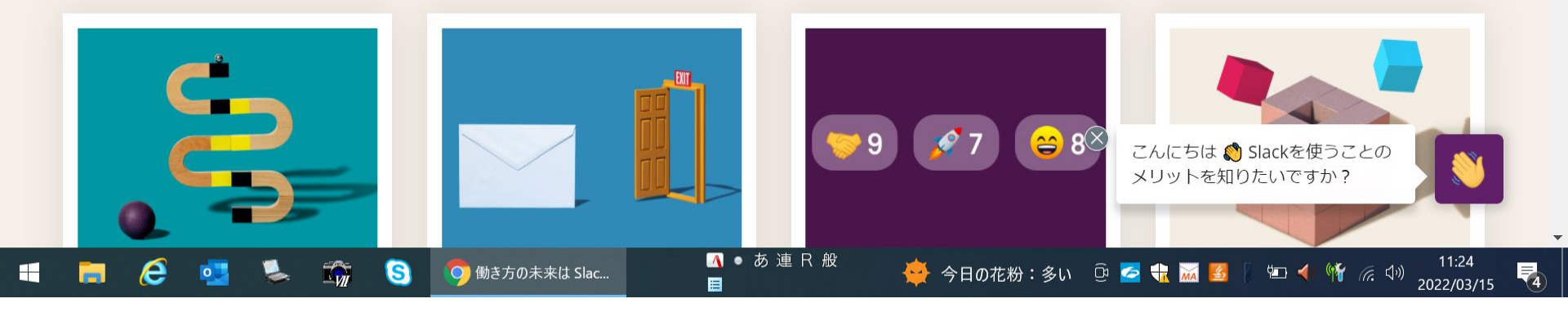

### 登録後、Slackの画面に参加可能なワークスペースが表示されます。 「参加する」を選択してください。

 $\leftarrow \rightarrow C$   $\triangleq$  slack.com/intl/ja-jp/get-started#/landing

Slack リークスハース を新規作成

Slack によって、チームが話し合い、ともに 働くホームとなる場所ができます。新しいワ ークスペースを作成するには、下のボタンを クリックしてください。

#### ワークスペースを作成する →

□ Slack に関するお知らせをメールで受け取る。

続行することにより、Slack のカスタマー向けサービス利 用規約、ユーザー向けサービス利用規約、プライバシーポ リシー、および Cookie ポリシーに同意したものとみなさ れます。

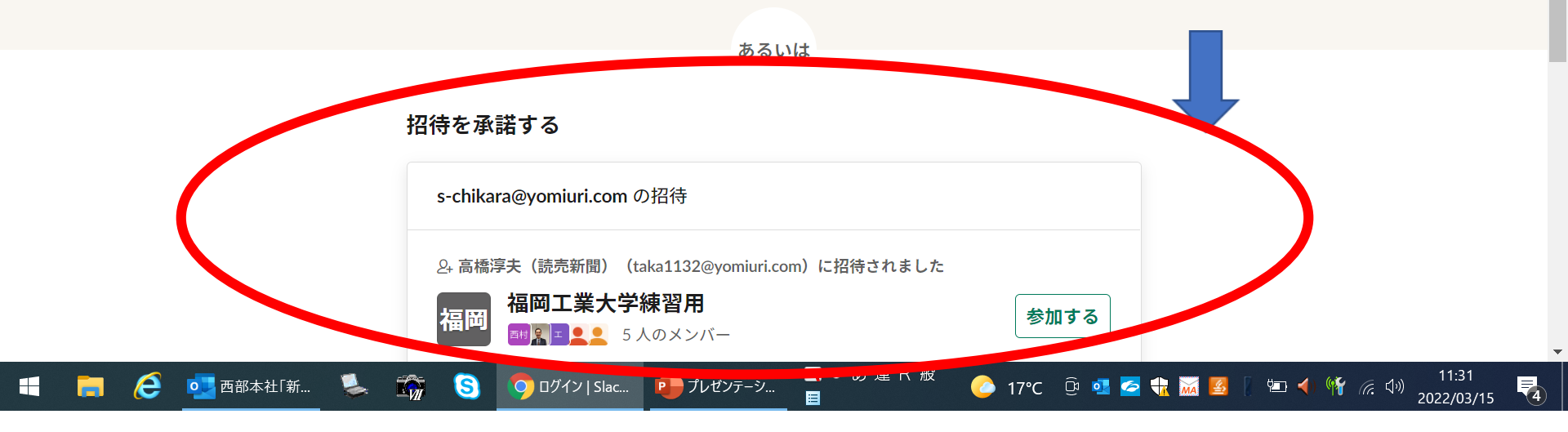

D

12 \$

3人のチームメンバーが連携して、ファイルの共有やメッセージのやり取りを行います。

 $\times$ 

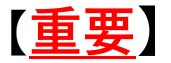

### 今回、メールで新規登録した方は、「メールで続行する」を選択して下さい。 すでにメールでアカウントを持っていた方、GoogleやAppleで登録している方 は該当部分を選択して下さい。

🛍 w1645406297-vrt997059.slack.com/join/invite/enQtMzIzOTUwMjk0NjM3MC04MTQ0ZTNkN2I5ZTk3ZGMwYmQzZjI1NzIwYzZjOWQ3MThkMThkZjZhMWMyN2FI... 🖻

### **‡** slack

### Slack で福岡工業大学練習用に参加する

Slack はチーム全体をまとめるメッセージングアプリです。

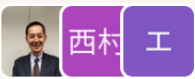

高橋淳夫(読売新聞) さんとその他 4 人がすでに参加しています。

仕事用のメールアカウントを使うことをおすすめします。

Ġ Google で続行する

▲ Apple で続ける

🕑 メールで続行する

プライバシーと利用規約 お問い合わせ ⊕ 地域を変更 >

### 「メールで続行する」の画面。パスワードを設定します。 <u><mark>メールアドレスとパスワードは次回授業でも必要です</mark>。メモを残しておく ことをおすすめします。</u>

# Slack で福岡工業大学練習用に参加する

Slack はチーム全体をまとめるメッセージングアプリです。

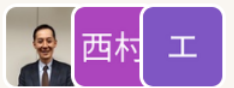

高橋淳夫(読売新聞)さんとその他4人がすでに参加しています。

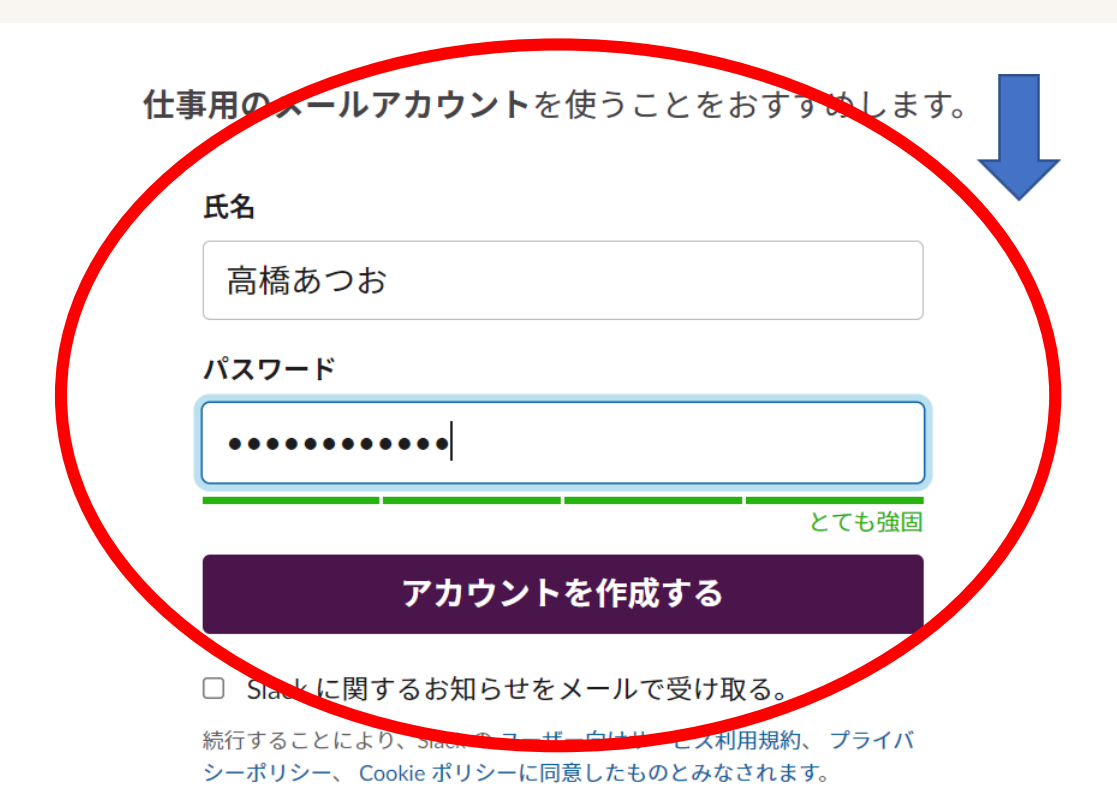

### ダウンロードしなくても使用可能です。

× 🚏 Slack | 課題出題 | 福岡工業大学綱 × +

← → C 🌲 app.slack.com/client/T034LPV3S6L/C033U4T4CH3

✓ – ¤ ×

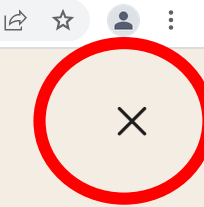

## Slack アプリをダウンロードす れば、タブの切り替えが不要に

④ Windows 版 Slack をダウンロードする

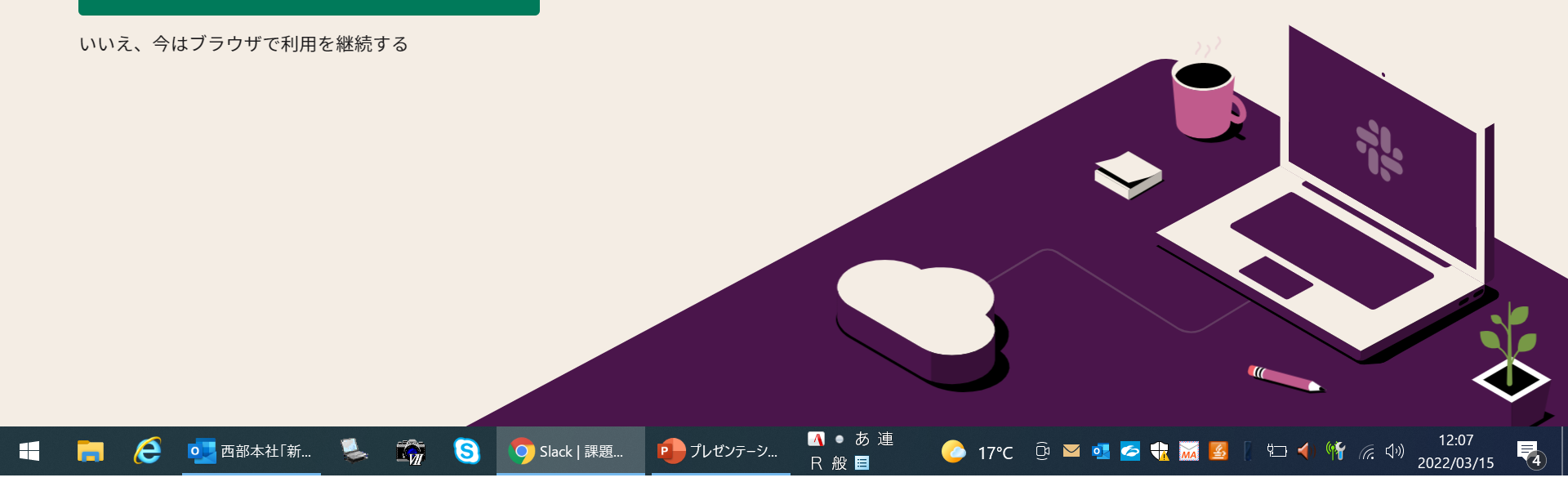

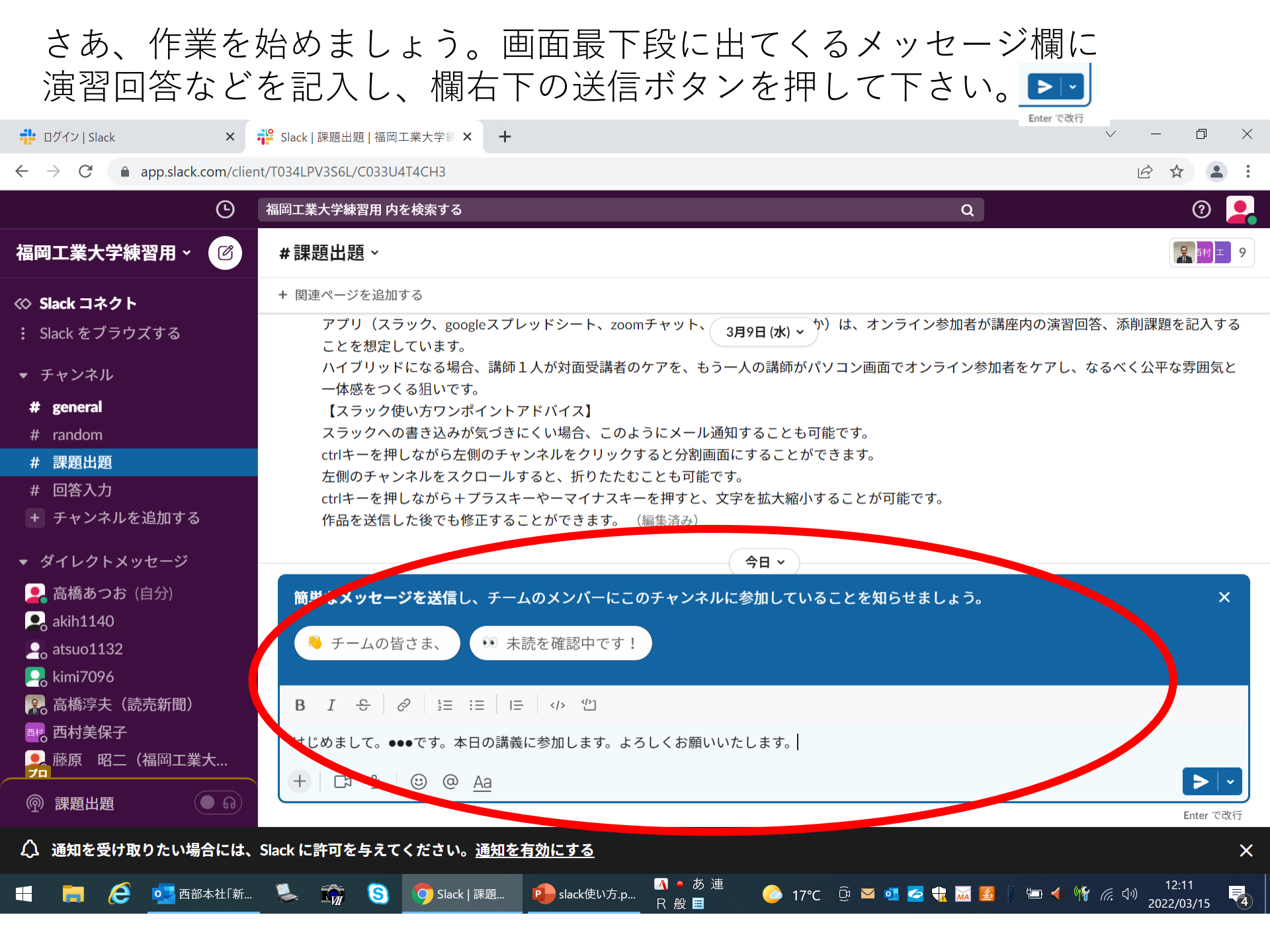